## 关于灵智呼吸机的 使用

#### 呼吸机各按键的含义 按键功能

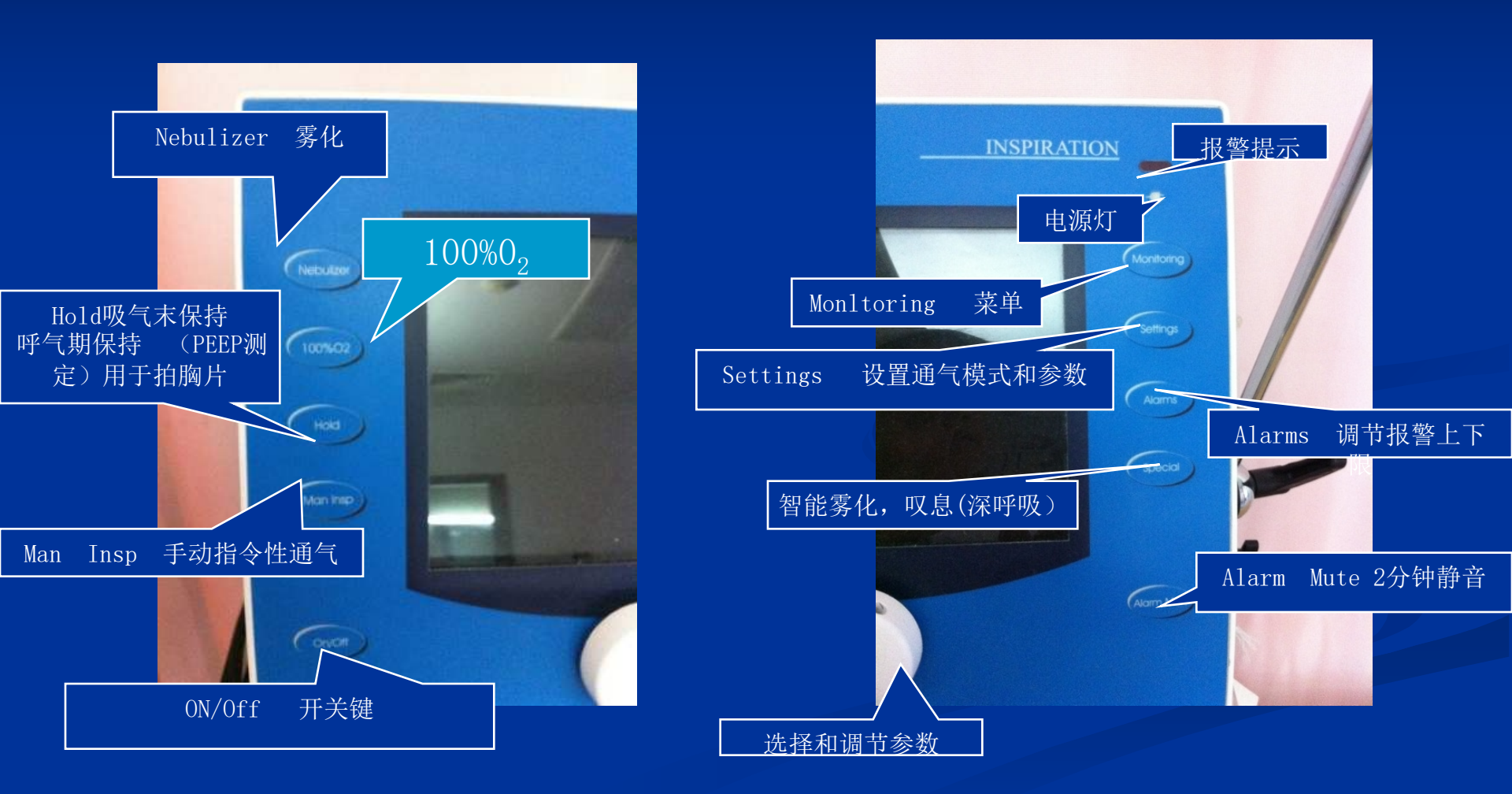

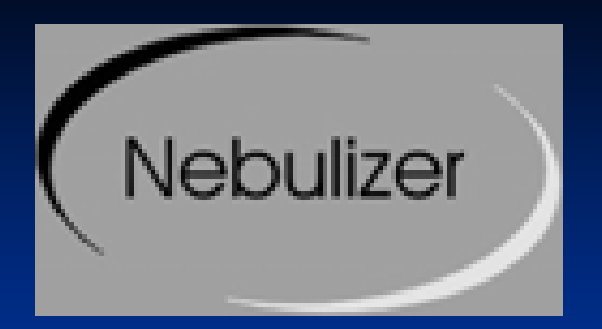

# 雾化Nebulizer 键 除了在病人类型为新生儿外,前板面上的雾化(*Nebulizer) 键可以将智能雾化器在*所有的通气模式下开启或关闭。您可以在相关的屏幕上看到雾化器是否已被开启。

100% 02 特殊功能可以在所有的通气模式 下进行。按下前板面上的100% 02 鍵即将 其开启。吸入气的在5 分钟内为100% 02 ,然后恢复到原来设定值。100% 02使用屏 幕上都会有提示,在100% 02 输送时间未 结束之前,按下100% 02 键可将该功能关 闭

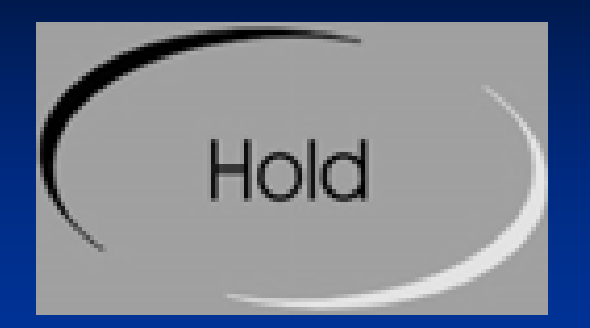

#### 持续按下该键可使吸气末或呼气末得 到保持,取决于按下保持(Hold)键 的时间,如果按Hold 键,一个Hold提 示会在屏幕的右上角显示。

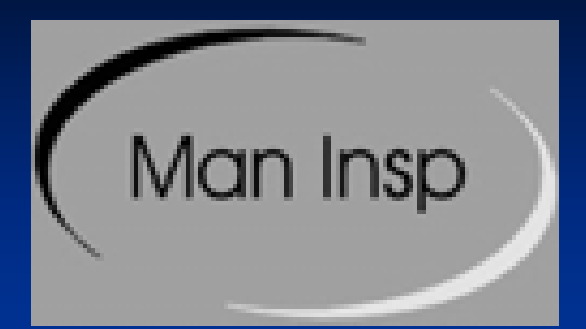

按下手动吸气(Man Insp)键,在下一个 呼气期间立即开始一次指令通气。如果持 续按住该键,紧接着会有多次机械通气。 如果按Man Insp 键,显示器上会显示为手 动Manual 的提示。

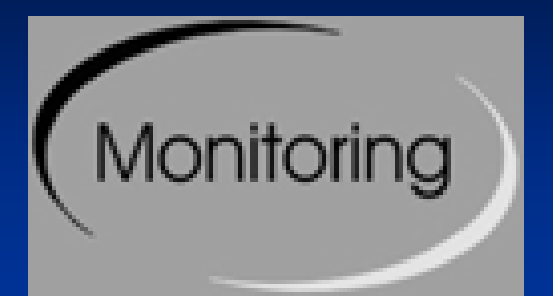

#### 按下呼吸机前面板的Monitoring 快捷 键即可选定监测屏幕。对病人监测的 实时曲线与参数显示在其中。可选定 显示所监测的参数与曲线。

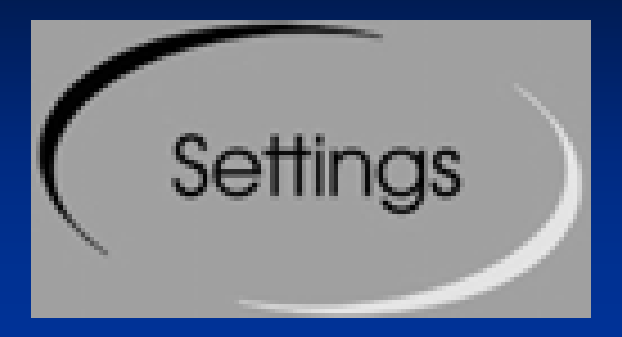

#### 您可以在开始屏幕按 Next 纽或按在呼 吸机前板上的设定(Settings) 鍵进 入呼吸机设置屏幕。

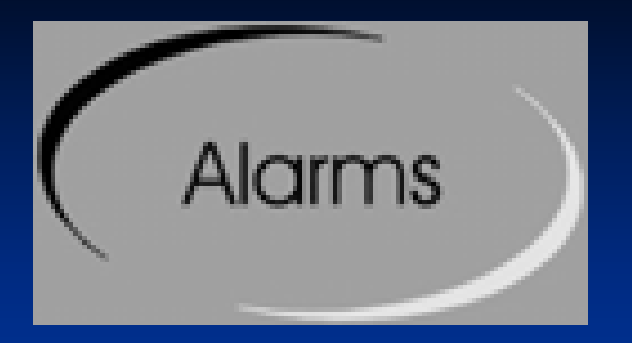

### 按呼吸机前板上的报警Alarms 快捷键, 您可以进入报警设置屏幕。报警设置 屏幕显示的是当前的报警限设置,您 可以更改这些设置。每个报警的高限 和低限是相互锁定的。(低限总是要 小于高限)。

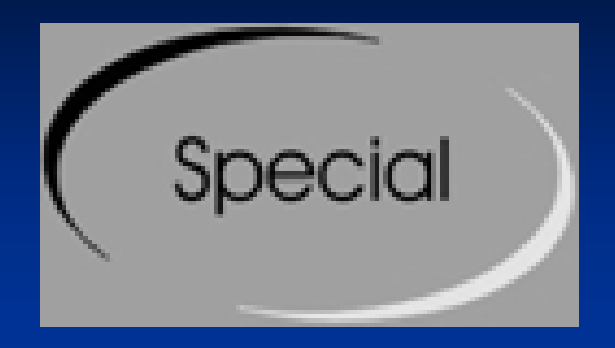

按呼吸机前板的*Special 导向键显示特 殊功能屏幕。特殊功能屏幕可以选择的* 特殊功能包括:智能叹息*Smart Sigh™、* 智能雾化Smart Nebulizer™、SPAP 设置 显示设置锁定和屏幕的亮度(对比度)。

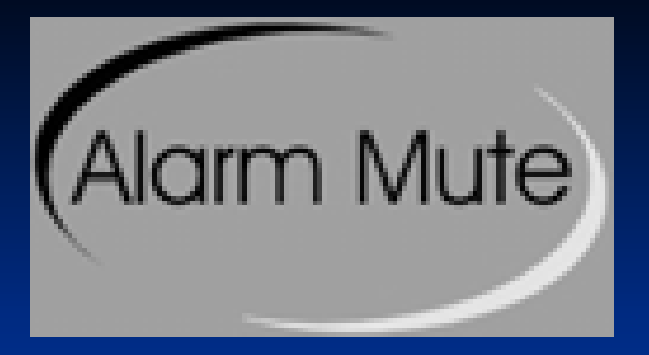

单个报警静音:按下后立即松开Alarm Mute 键; 一个新的报警或再按一下 AlarmMute 键报警静音 被取消。两分钟静音,无论出现任何新的报警: 按下并保持前板上的Alarm Mute 键直到一个红色的静音符号出现。这使您在一些情况下,出现不同的新报警(如吸痰),可以预先消音。报警静音时,报警指示灯会亮同时屏幕会显示所有的报警信息。

报警记录按时间顺序列举最近130 个报警事件与 其发生的日期和时间。

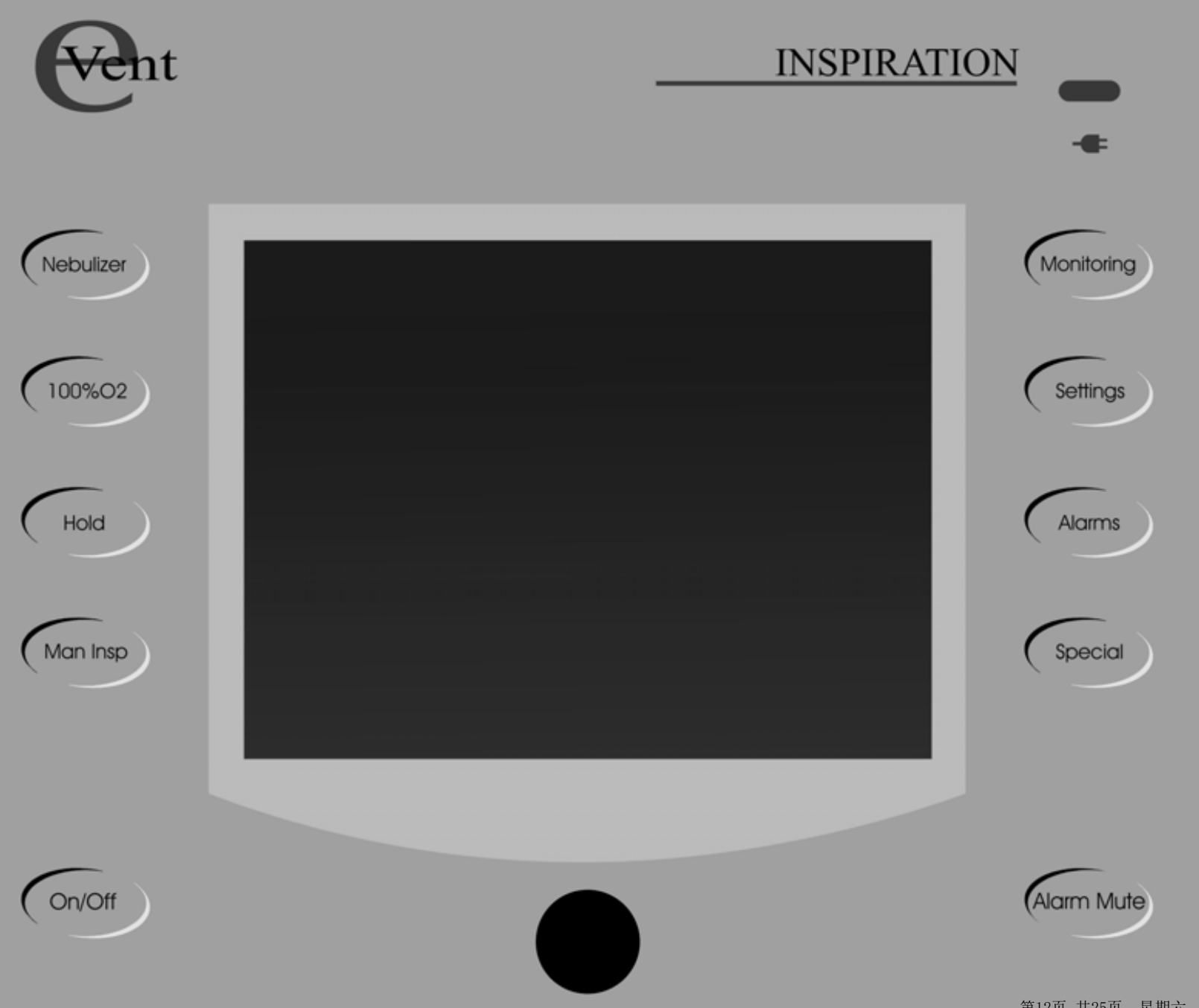

以上内容仅为本文档的试下载部分,为可阅读页数的一半内容。如要下载或阅读全文,请访问: <u>https://d.book118.com/345310022311012010</u>